## Step-by-Step to Download i\*TradePro@CIMB

Step 1: Paste the link <u>www.n2nconnect.com/download/n2n/iTradePro@CIMB.ver5\_191213.zip</u> at the address bar in your web browser.

Step 2: Click <Save> to save the installer in your desktop / laptop.

| 🙆 i*Trade@CIMB MY - Windows Inter     | net Explorer provided by Softpedia                                                                |                                                | _ # X                 |
|---------------------------------------|---------------------------------------------------------------------------------------------------|------------------------------------------------|-----------------------|
| GO . http://www.n2nconnect.co         | om/download/n2n/iTradePro@CIM8.ver5_191213.zip                                                    | 💌 🔁 🤄 🗙 🔁 Bing                                 | <b>P</b>  -           |
| File Edit View Favorites Tools Help   |                                                                                                   |                                                |                       |
| 🚖 Favorites 🛛 🙀 🔊 Internet Services 🧯 | CIMBNet 🙋 CIMBNet Home (3) 🙋 Softpedia 🙋 Softpedia 🔹                                              | sde@P 8 MY 🙋 CIMBNet Home 🙋 CIMBNet HR 🥃       | Suggested Sites • *   |
| I*Trade@CIMB MY                       |                                                                                                   | 🔄 🦓 👻 🖾 🖷 🖷 🖌 Page - Safe                      | sty • Tools • 🔞 • 🏾 » |
|                                       | File Download                                                                                     | X                                              | î                     |
| i*Trade CIMB                          |                                                                                                   | Group Websites                                 | ×                     |
| Take Control                          | Do you want to open or save this file?                                                            |                                                |                       |
| Online Share Trading                  | Vz Name: iTradePro@CIM8.ver5_191213.zip                                                           | You are in t                                   | ~                     |
|                                       | From: www.n2nconnect.com                                                                          | and and an an an an an an an an an an an an an |                       |
| Products & Services   Research   T    |                                                                                                   | Login                                          | Register              |
|                                       | <u>Open</u> <u>Save</u> Can                                                                       |                                                |                       |
| Latest                                | Always ask before opening this type of file                                                       | New Revised I'Trad                             | ССІМВ                 |
|                                       | While files from the Internet can be useful, some files can po                                    | General Terms & Co                             | onditions             |
|                                       | harm your computer. If you do not trust the source, do not op<br>save this file. What's the risk? | Den or CLICK HERE TO                           | READ                  |
|                                       | en chane                                                                                          | Cancel                                         |                       |
| Pe                                    | ersonal Data Protection Act 2010.                                                                 |                                                |                       |
| Re                                    | ead through our Privacy Notice to understand ho                                                   | w CIMB uses                                    | -16-                  |
| ar                                    | nd protects your personal information.                                                            | Securities                                     | dial                  |
|                                       |                                                                                                   | Find out more CLICK HERE TO OPEN               | willing !             |
|                                       |                                                                                                   | A THADING ACCOUNT                              |                       |
| Why i*Trade@CIMB?                     | New to Online Share Trading?                                                                      | Se Locator                                     |                       |
| my r mades onno!                      | A new to online on are trading!                                                                   | and contain                                    |                       |

## Step 3: Click <Save>.

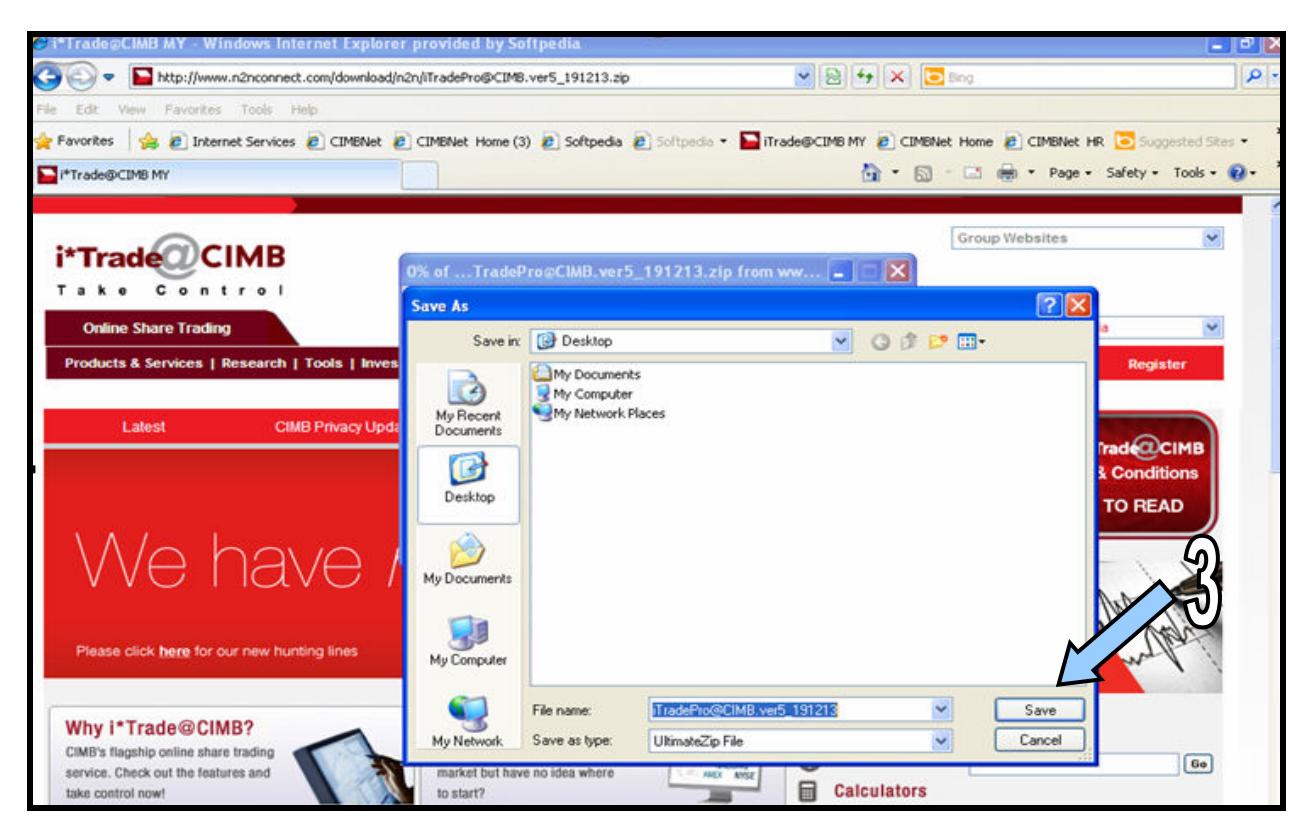

Step 4: Right-click on the file and extract to folder.

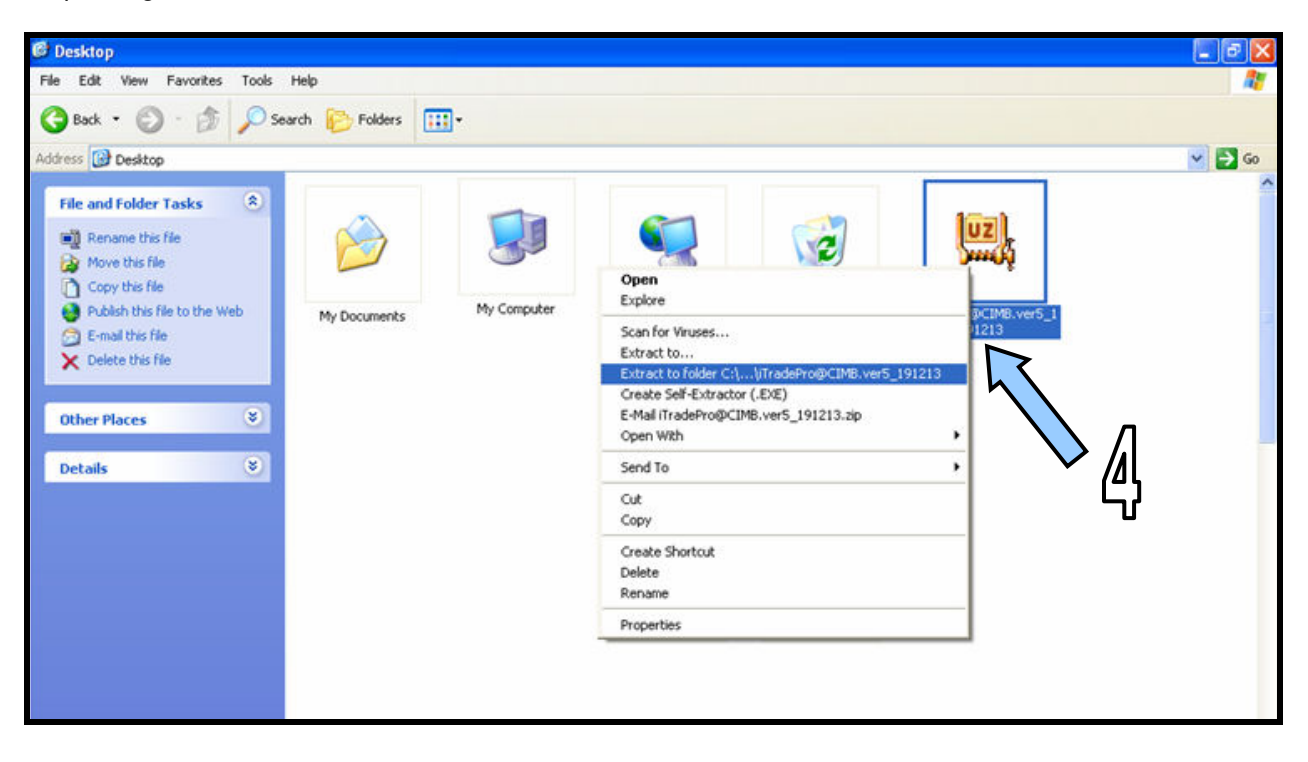

Step 5: Open the folder where the file is extracted. In the sample below, the folder is extracted to the desktop.

Step 6: Click on the icon "TC Pro".

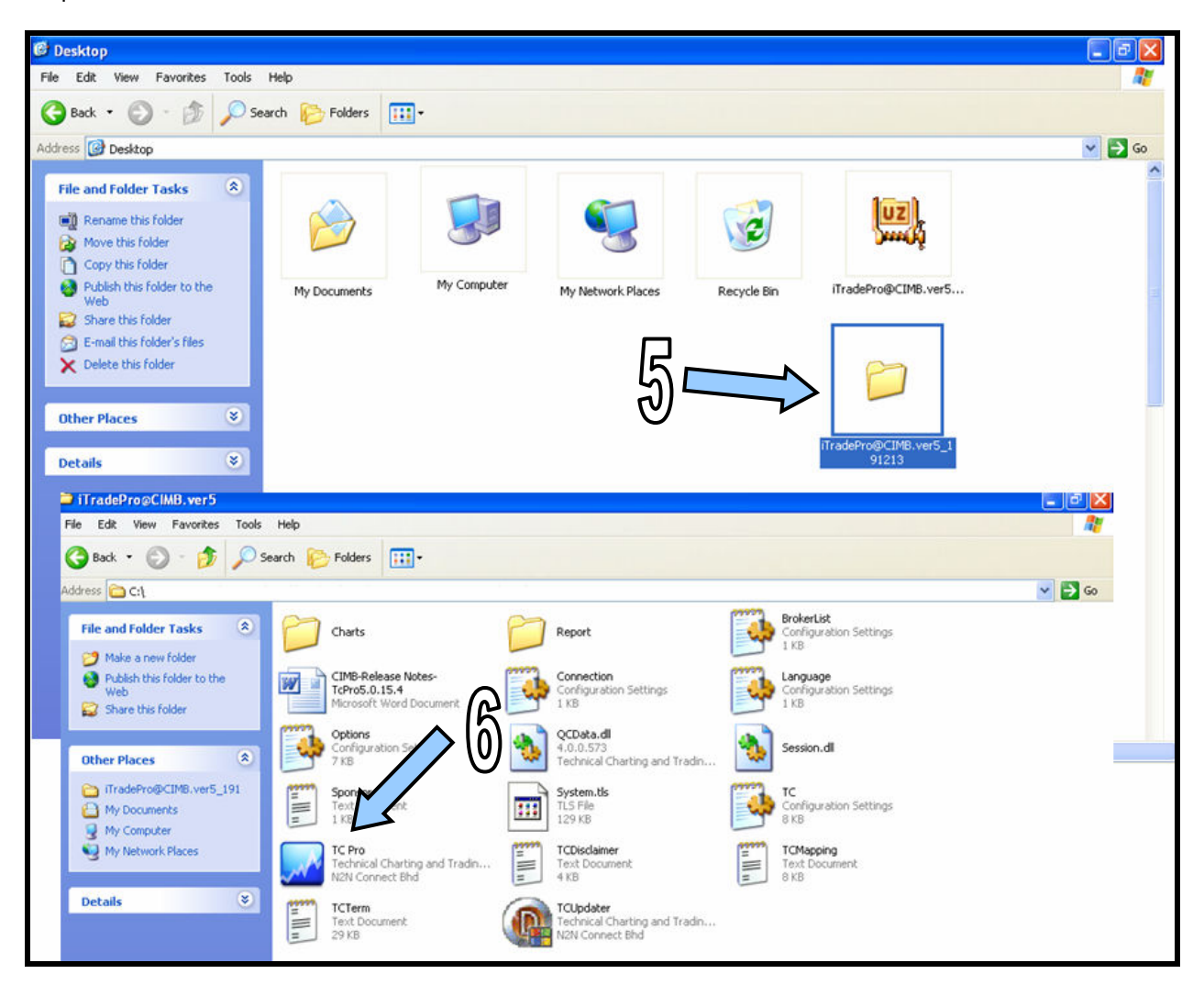

Step 7: Under "Broker", select ATP\_Internet (Public Use).

Step 8: Key-in your user ID and password.

Step 9: Tick <User>.

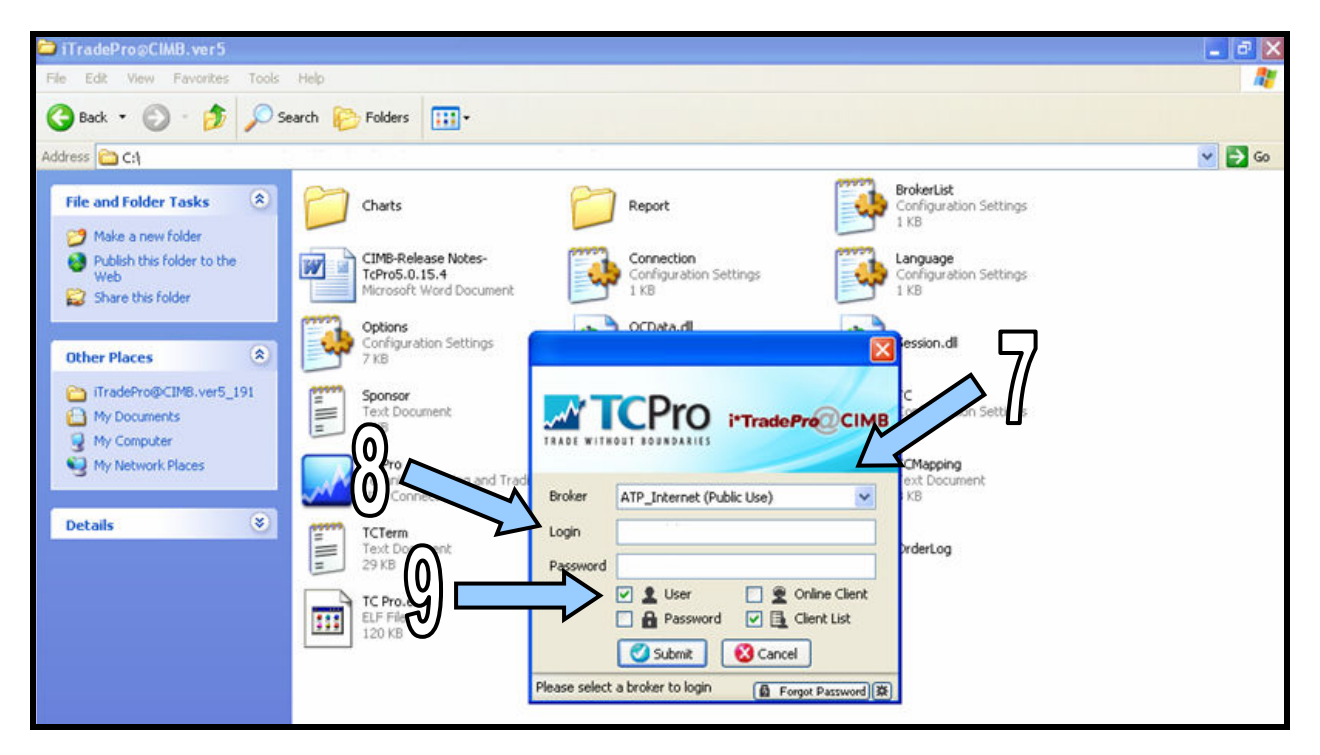

Step 10: Click <Accept> if you have agreed with the terms & conditions.

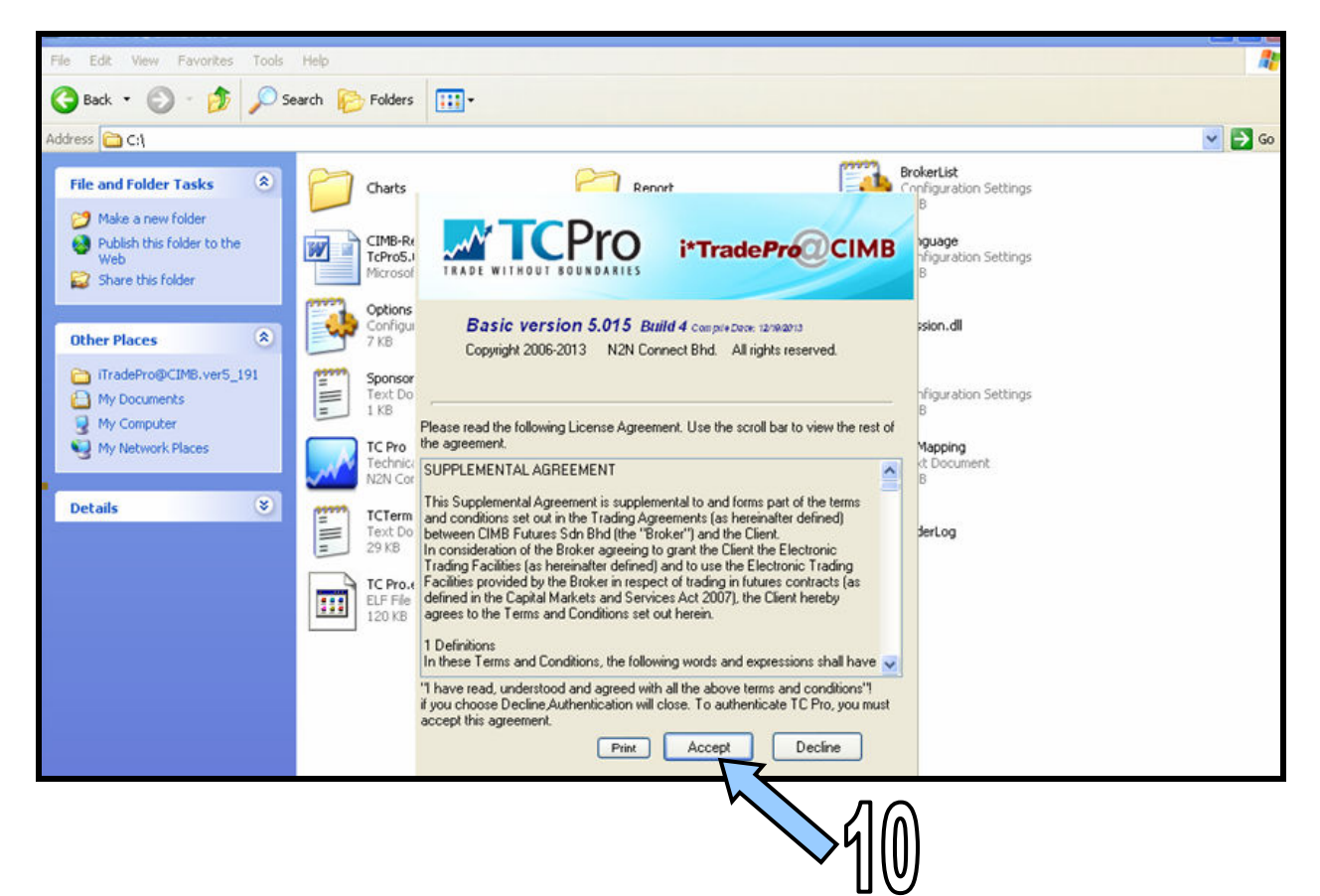

Step 11: Click <1. Request Access Code>.

| iTradePro@CIMB.ver5                                                                                          |                                 |                                                                                                    |                                        |
|----------------------------------------------------------------------------------------------------|---------------------------------|----------------------------------------------------------------------------------------------------|----------------------------------------|
| File Edit View Favorites Tools                                                                               | Help                            |                                                                                                    |                                        |
| 🔇 Back + 🔘 · 🏂 🔎 Se                                                                                          | arch 😥 Folders 🔢                | -                                                                                                    |                                        |
| Address C:\                                                                                                  |                                 |                                                                                                    |                                        |
| File and Folder Tasks 🛞                                                                                      | Charts                          | P Report                                                                                                    | BrokerList<br>Configuration Settings   |
| <ul> <li>Make a new folder</li> <li>Publish this folder to the<br/>Web</li> <li>Share this folder</li> </ul> | CIMB-Re<br>TcPro5.1<br>Microsol |                                                                                                    | B Youage<br>Infiguration Settings<br>B |
| Other Places 🛞                                                                                               | Configur<br>7 K8                | Basic version 5.015 Build 4 compressions targets<br>Copyright 2006-2013 N2N Connect Bhd. All rights reserved. | ssion.dll                              |
| My Documents<br>My Computer<br>My Network Places                                                             | TC-B<br>Technic<br>N2N Cor      |                                                                                                    |                                        |
| Details 🛞                                                                                                    | (PPPP) TCTerm                   | 1. Request Access Code                                                                                        |                                        |
|                                                                                                    | Text Do<br>29 KB                | 2. Enter Access Code                                                                                          | derLog                                 |
|                                                                                                    | ELF File<br>120 KB              |                                                                                                    |                                        |
|                                                                                                    |                                 |                                                                                                    |                                        |
|                                                                                                    |                                 |                                                                                                    |                                        |

Step 12: Click <Next>.

| iTradePro@CIMB.ver5                                                                                          |                                 |                                                                                                    |                                     |
|----------------------------------------------------------------------------------------------------|---------------------------------|----------------------------------------------------------------------------------------------------|-------------------------------------|
| File Edit View Favorites Tools                                                                               | Help                            |                                                                                                    | <b>#</b>                            |
| 🔇 Back 🔹 🕥 - 🎓 🔊 S                                                                                           | search 🌔 Folders                |                                                                                                    |                                     |
| Address 🛅 C:1                                                                                                |                                 |                                                                                                    | 💌 🛃 Go                              |
| File and Folder Tasks                                                                                        | Charts                          | Parat Enter                                                                                                    | inckerList<br>onfiguration Settings |
| <ul> <li>Make a new folder</li> <li>Publish this folder to the<br/>Web</li> <li>Share this folder</li> </ul> | CIMB-Re<br>ToPro5.1<br>Microsof | i*TradePro@CIMB                                                                                                | nguage<br>rfiguration Settings<br>8 |
| Other Places 🛞                                                                                               | Options<br>Configur<br>7 KB     | Basic version 5.015 Build 4 Compredenter tambants<br>Copyright 2006-2013 N2N Connect Bhd. All rights reserved. | sion.dl                             |
| TradePro@CIMB.ver5_191  My Documents  My Computer                                                            | Sponsor<br>Text Do<br>1 K8      |                                                                                                    | nfiguration Settings<br>B           |
| G My Network Places                                                                                          | TC Pro<br>Technici<br>N2N Cor   | Request Access Code                                                                                            | Mapping<br>At Document<br>B         |
| Details 🛞                                                                                                    | TCTerm                          | LoginID: (Setting)                                                                                             |                                     |
|                                                                                                    | Text Do<br>29 KB                | Access code will be sent to your email:                                                                        | derLog                              |
|                                                                                                    | ELF File<br>120 KB              |                                                                                                    |                                     |
|                                                                                                    |                                 |                                                                                                    |                                     |
|                                                                                                    |                                 | 11/2 🗸                                                                                                    |                                     |
|                                                                                                    |                                 |                                                                                                    |                                     |

Step 13: An access code will be sent to your email address which you have registered in i\*Trade. Click <Next>.

| CIMB.ver5                                                                                                    |                                                                                                    | _ 8 🛚                                 |
|----------------------------------------------------------------------------------------------------|----------------------------------------------------------------------------------------------------|---------------------------------------|
| File Edit View Favorites Tools Help                                                                                                    |                                                                                                    | <u></u>                               |
| 🌀 Back 🔹 🕥 - 🏂 🔎 Search 陵 F                                                                                                    | iolders 👬 -                                                                                                    |                                       |
| Address C:\Documents and Settings\mzmk\Desktop                                                                                                    | \jTradePro@CIM8.ver5_191213\jTradePro@CIM8.ver5                                                                                                    | 💌 🄁 Go                                |
| File and Folder Tasks (2)<br>Make a new folder<br>Dicket his folder to the                                                                                                    |                                                                                                    | rokerList                             |
| Share this folder                                                                                                    | OFIGS.I<br>TRADE WITHOUT BOUNDARIES IFTradePro CIMB                                                                                                    | nfiguration Settings<br>0             |
| Other Places     Image: Complex State       Image: TradeProspicIM8.ver5_191     Image: Complex State       Image: Complex State     Image: Complex State       Image: Complex State     Image: Complex State       Image: Complex State     Image: Complex State | Basic Version 5.015 Build 4 Compretores: tandator           K8         Copyright 2006-2013         N2N Connect Bhd. All rights reserved.           ponsor         K8         K8         K8                                                                    | nfiguration Settings<br>B             |
| My Network Places                                                                                                    | C Pro<br>echnic: Your request to get activation code has<br>22 Cor<br>been processed successfully. We will send<br>you the activation code via email. You may<br>come activate this application once you receive<br>ext Do<br>the activation code. Thank you. | Mapping<br>et Decument<br>B<br>derLog |
|                                                                                                    | PKB<br>C Pro.4<br>LF File<br>20 KB                                                                                                    |                                       |
|                                                                                                    | 19~                                                                                                    |                                       |

Step 14: Key in the access code that you received in your email and click <Next>.

| iTradePro@CIMB.ver5                                                                                                    |                                                              |                                                                                              |                                                             | - 2 2  |
|----------------------------------------------------------------------------------------------------|--------------------------------------------------------------|----------------------------------------------------------------------------------------------|-------------------------------------------------------------|--------|
| File Edit View Favorites Tools                                                                                                   | Help                                                         |                                                                                              |                                                             | 2      |
| 🌀 Back 🔹 🕥 · 🎓 🔎 Se                                                                                                    | earch 🜔 Folders 🛄 •                                          |                                                                                              |                                                             |        |
| Address 🛅 C:1                                                                                                    |                                                              |                                                                                              |                                                             | 💌 🔁 Go |
| File and Folder Tasks     Image: Comparison of the state       Image: Comparison of the state     Publish this folder to the Web | Charts                                                       |                                                                                              | CIMB Protectiat<br>Proce CIMB Pusper<br>higuration Settings |        |
| Share this folder  Other Places  TradePro@CIM8.ver5_191  My Documents                                                            | Options<br>Configu<br>7 KB<br>Sponsor<br>Text Do             | Sasic version 5.015 Build 4 compressors 12<br>Copyright 2006-2013 N2N Connect Bhd. All right | 8<br>ssion.dl<br>storeserved.                               |        |
| My Computer<br>My Network Places                                                                                                 | TC Pro<br>Technica<br>N2N Cor<br>TCTerm<br>Text Do<br>Access | Enter Access Code                                                                            | B<br>Mapping<br>ct Document<br>B<br>Setting<br>SetLog       |        |
|                                                                                                    | TC Pro.e<br>ELF File<br>120 KB                               | < Previous Next >                                                                            | Cancel                                                      |        |

Step 15: Activation Successful. Click <Finish>.

| 😂 iTradePro@CIMB.ver5                                                                                                    |                                                                                                    |                                                                                                    | _ đ 🗙    |
|----------------------------------------------------------------------------------------------------|----------------------------------------------------------------------------------------------------|----------------------------------------------------------------------------------------------------|----------|
| File Edit View Favorites Tools                                                                                                    | Help                                                                                                    |                                                                                                    | <b>A</b> |
| 🌀 Back 🔹 🕥 - 🧊 🔎 S                                                                                                    | earch 🜔 Folders                                                                                                    | ····                                                                                                    |          |
| Address 🛅 C:\                                                                                                    |                                                                                                    |                                                                                                    | 🛩 🛃 Go   |
| File and Folder Tasks     Image: Constraint of the series of the web       Image: Constraint of the series of the series o | Charts<br>Charts<br>TeMB-Rk<br>Tehro5.1<br>Microsoli<br>Microsoli<br>Configua<br>7.K8<br>Sponsor<br>Text Do<br>Text Do<br>Text Do<br>Text Do<br>Text Do | Basic version 5.015 Build 4 Comparison 12/40/15         Copyright 2006-2013       N2N Connect Blnd. All rights reserved |          |
| Details                                                                                                    | Technic<br>NZN Cor<br>Text Do<br>29 KB                                                                                                    | Activation successful.                                                                                                  |          |

Step 16: You will be logged in to the trading hall and you can start trading.

| File View Forma                       | t Trad  | e Tool    | Window | Language | Web R | eport Help |       |       |            |          |        |             |        |         |            |          |    |
|---------------------------------------|---------|-----------|--------|----------|-------|------------|-------|-------|------------|----------|--------|-------------|--------|---------|------------|----------|----|
| <b>6 6 6</b> 6                        |         | 3 0 5     | è 🚾 🕻  | > 📷 🗉    | 1 🖾 🔂 | R Ø-       | 0     | * 15  | 🔂 केंद्र व | 17:4     | 0:18   | <u>a</u>    |        |         |            |          |    |
| FBMKLCI 1,852                         | .66 -6. | .86 -0.37 | -      | 312 🐧    | 522   | 301        | *     | 482 🥳 | 2,220      | ,091,750 | 1,     | 968,711,465 | s (22) | 130,350 | o 🎸        |          |    |
| Symbol                                | 1       | LACP      | Prev   | High     | Low   | BQty       | Buy   | Sell  | SQty       | LPrice   | Chg%   | Volume      | TOP    | Tra     | Trend      | Time     | B/ |
| KNM                                   |         | 0.880     | 0.880  | 0.925    | 0.875 | 647,500    | 0.890 | 0.900 | 330,700    | 0.895    | 1.7%   | 71.824M     |        | - 3,447 | TRADICS IV | 16:59:47 | R  |
| KNM-WA                                |         | 0.370     | 0.370  | 0.395    |       | 3.781M     | 0.370 | 0.375 | 1.739M     | 0.375    | 1.352  | 149.00M     |        | - 2,600 | TITUTU     | 16:59:48 | R  |
| TALAMT                                |         | 0.095     | 0.095  | 0.105    | 0.090 | 1.896M     | 0.100 | 0.105 | 15.953M    | 0.100    | 5.26%  | 272.90M     |        | 2,495   | TITIT      | 16:58:14 | R  |
| GADANG                                |         | 1.41      | 1.41   | 1.49     |       | 303,100    | 1.43  | 1.44  | 20,600     | 1.44     | 2.132  | 17.485M     |        | - 2,261 | TITLE      | 16:59:47 | R  |
| SKPETRO                               |         | 4.38      | 4.38   | 4.41     | 4.10  | 500        | 4.31  | 4.35  | 88,000     | 4.35     | -0.66% | 8.506M      |        | - 2,062 | TITUT      | 16:57:43 | R  |
| SYMPHNY                               |         | 0.285     | 0.285  | 0.315    |       | 380,000    | 0.300 | 0.305 | 234,000    | 0.305    | 7.02%  | 74.802M     |        | - 1,633 |            | 16:59:35 | R  |
| DIALOG                                |         | 3.69      | 3.69   | 3.65     | 3,56  | 76,300     | 3.58  | 3.59  | 1.392M     | 3.59     | 2712   | 22.690M     |        | 1,599   | THE        | 16:56:59 | B  |
| AXIATA                                |         | 6.67      | 6.67   | 6.68     |       | 202,500    |       |       | 619,700    |          |        | 8.410M      |        | - 1,570 | TITLE      | 16:50:01 | R  |
| TEBRAU                                |         | 1.30      | 1.30   | 1.39     | 1.27  | 9,800      | 1.38  | 1.39  | 1.036M     | 1.38     | 6.152  | 13.511M     |        | - 1,508 | TITTEL     | 16:59:43 | E  |
| DAYA                                  |         | 0.320     | 0.320  | 0.340    |       | 2.867M     | 0.330 | 0.335 | 485,800    | 0.330    | 3.132  | 60.598M     |        | - 1,431 |            | 16:59:22 | F  |
| GENTING                               |         | 9.70      | 9.70   | 9.69     | 9.60  | 21,700     | 9.62  | 9.63  | 22,800     | 9.63     | -0.72% | 3.114M      |        | - 1,428 |            | 16:59:57 | F  |
| RIS                                   |         | 0.505     | 0.505  | 0.510    |       | 598,500    |       |       | 2.049M     |          |        | 31.546M     |        | - 1,426 | TITLE      | 16:59:35 | R  |
| SALCON                                |         | 0.790     | 0.790  | 0.795    | 0.770 | 532,000    | 0.770 | 0.775 | 119,000    | 0.770    | 2.532  | 25.172M     |        | - 1,349 | TTTTT I    | 16:58:37 | F  |
| CIMB                                  |         | 7.45      | 7.45   | 7.43     |       | 31,000     |       |       | 2.524M     |          |        | 14.585M     |        | - 1,296 | THE P      | 16:58:38 | F  |
| UMWOG                                 |         | 4.05      | 4.05   | 4.07     | 3.96  | 48,800     | 3.96  | 3.97  | 449,600    | 3.97     | 1.98%  | 5.332M      |        | 1,255   | TTTTTT.    | 16:57:08 | F  |
| TENAGA                                |         | 11.92     | 11.92  | 11.92    |       | 375,800    |       | 11.92 | 350,800    |          |        | 7.677M      |        | - 1,234 | THE REAL   | 16:52:24 | F  |
| DIGI                                  |         | 5.28      | 5.28   | 5.29     | 5.23  | 1.051M     | 5.24  | 5.25  | 1.531M     | 5.25     | -0.572 | 5.927M      |        | - 1,204 | and the    | 16:50:01 | F  |
| TM                                    |         | 5.88      | 5.88   | 5.91     |       | 354,800    |       | 5.91  | 9,000      | 5.91     | 0.512  | 5.327M      |        | - 1,184 | THE REAL   | 16:50:00 | F  |
| MYEG                                  | •C      | 2.75      | 2.75   | 2.74     | 2.57  | 17,000     | 2.61  | 2.62  | 11,900     | 2.61     | -5.092 | 4.569M      |        | 1,175   | THE REAL   | 16:56:36 | F  |
| MAYBANK                               |         | 9.75      | 9.75   | 9.77     |       | 81,100     | 9.75  | 9.76  | 1.038M     | 9.76     | 0.12   | 8.250M      |        | - 1,164 |            | 16:56:10 | F  |
| PMETAL                                |         | 2.70      | 2.70   | 2.94     | 2.69  | 423,000    | 2.90  | 2.91  | 1,500      | 2.90     | 7.412  | 7.423M      |        | - 1,089 |            | 16:56:45 |    |
| ASIAPAC                               |         | 0.260     | 0.260  | 0.275    |       | 190,900    | 0.265 | 0.270 | 1.611M     | 0.265    | 1.92%  | 46.482M     |        | - 1,041 |            | 16:59:37 | F  |
| GENM                                  |         | 4.29      | 4.29   | 4.30     | 4.20  | 81,000     | 4.21  | 4.24  | 13,700     | 4,24     | 11173  | 2.696M      |        | - 982   |            | 16:52:35 | F  |
| INSAS                                 |         | 1.26      | 1.26   | 1.26     |       | 435,200    |       |       | 99,000     |          |        | 11.520M     |        | 955     |            | 16:59:34 |    |
| PADINI                                |         | 1.99      | 1.99   | 2.04     | 1.97  | 36,800     | 2.02  | 2.04  | 54,000     | 2.02     | 1.512  | 3.858M      |        | - 946   |            | 16:53:52 |    |
| GADANG-WA                             |         | 0.690     | 0.690  | 0.790    |       | 25,000     | 0.740 | 0.745 | 200        | 0.745    | 7.972  | 6.548M      |        | - 923   |            | 16:59:17 |    |
| CMSB                                  |         | 9.85      | 9.85   | 9.89     | 9.66  | 200        | 9.70  | 9.72  | 8,900      | 9.72     | -1.322 | 564,700     |        | 921     |            | 16:59:18 |    |
| D D D D D D D D D D D D D D D D D D D |         | 0.00      | 0.00   |          |       | 70 700     |       |       | 1 100      |          |        |             |        | 0.04    |            | 10 50 54 | 4  |